## When an Individual Changes Positions within the same Department (Example)

Simplified example of the process and what to do when an individual changes positions within the same department. Broader details and information available on QRC CDEM Complete Details.

| DEPARTMENT                                                                                                    |                                                                                                    |
|----------------------------------------------------------------------------------------------------|----------------------------------------------------------------------------------------------------|
| General Process                                                                                                    | <ul> <li>Department submits a Request for Personnel Action PA40</li> <li>Department adds Commitments for the individual based on how the individual will dedicate time to in the new position</li> <li>Department creates In-progress plan to reflect individual's new cost distribution plan by removing cost objects they are no longer devoting time to and adding cost objects they will begin to dedicate time to</li> <li>Department submits In-progress plan to update IT27</li> </ul> |
| Search for faculty<br>member                                                                                                    | Cost Distribution Entry Module     begin     or   Search here Search here Search here Search here                                                                                                    |
| Enter their first or last<br>name, person ID or<br>PERNR<br>Available results will<br>populate as you type<br>Select individual | type first or last name, person ID or PERNR         Allen         Allen         Daniel T   \$\$\$\$\$\$\$\$\$\$\$\$\$\$\$\$\$\$\$\$\$\$\$\$\$\$\$\$\$\$\$\$\$\$                                                                                                    |
| Click Control Record to<br>view changes in<br>Record                                                                            | Control Record:<br>Click to<br>expand or<br>Collapse                                                                                                    |

## Quick Reference Card – CDEM Position Change within the Same Department (Example)

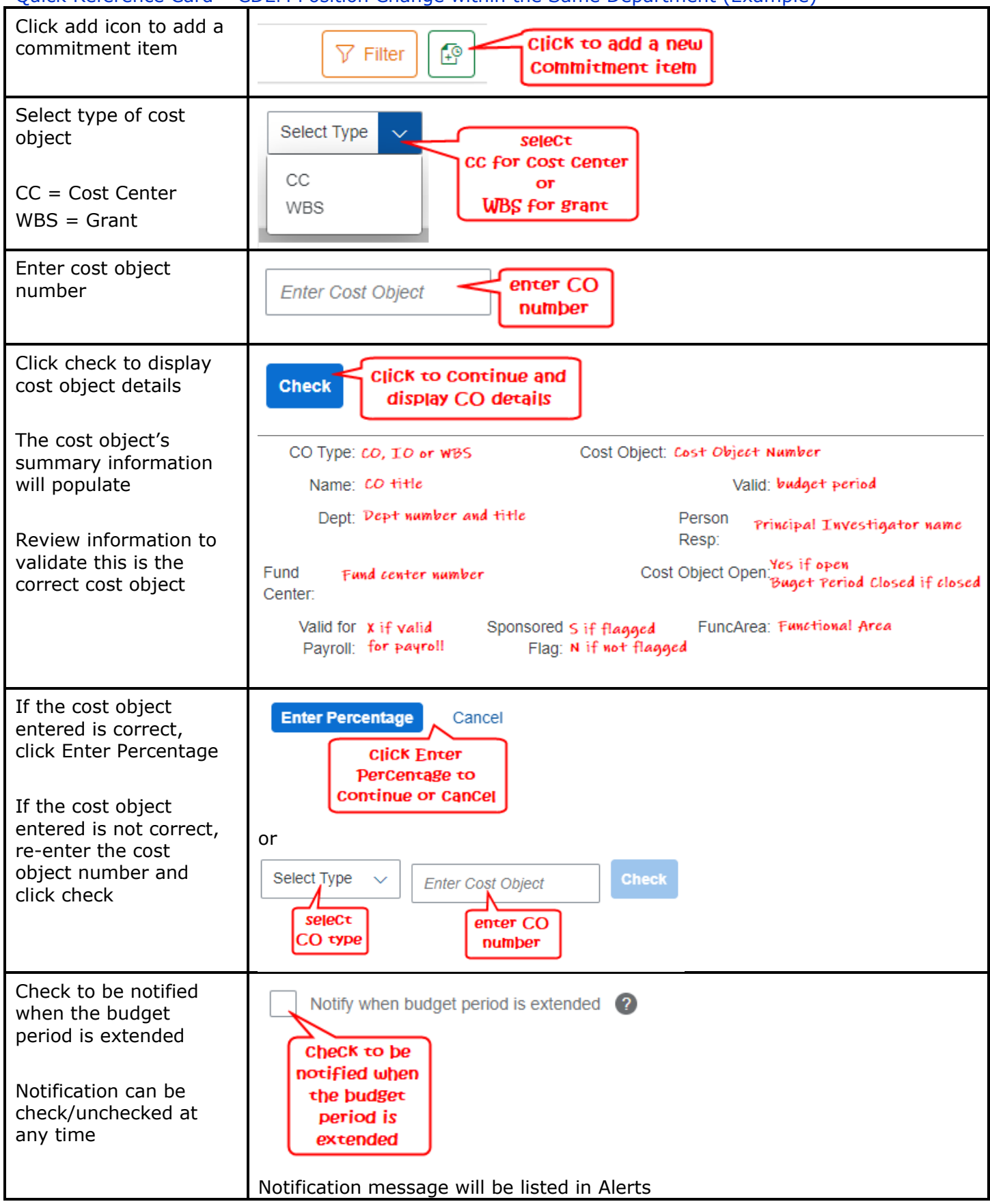

## Quick Reference Card – CDEM Position Change within the Same Department (Example)

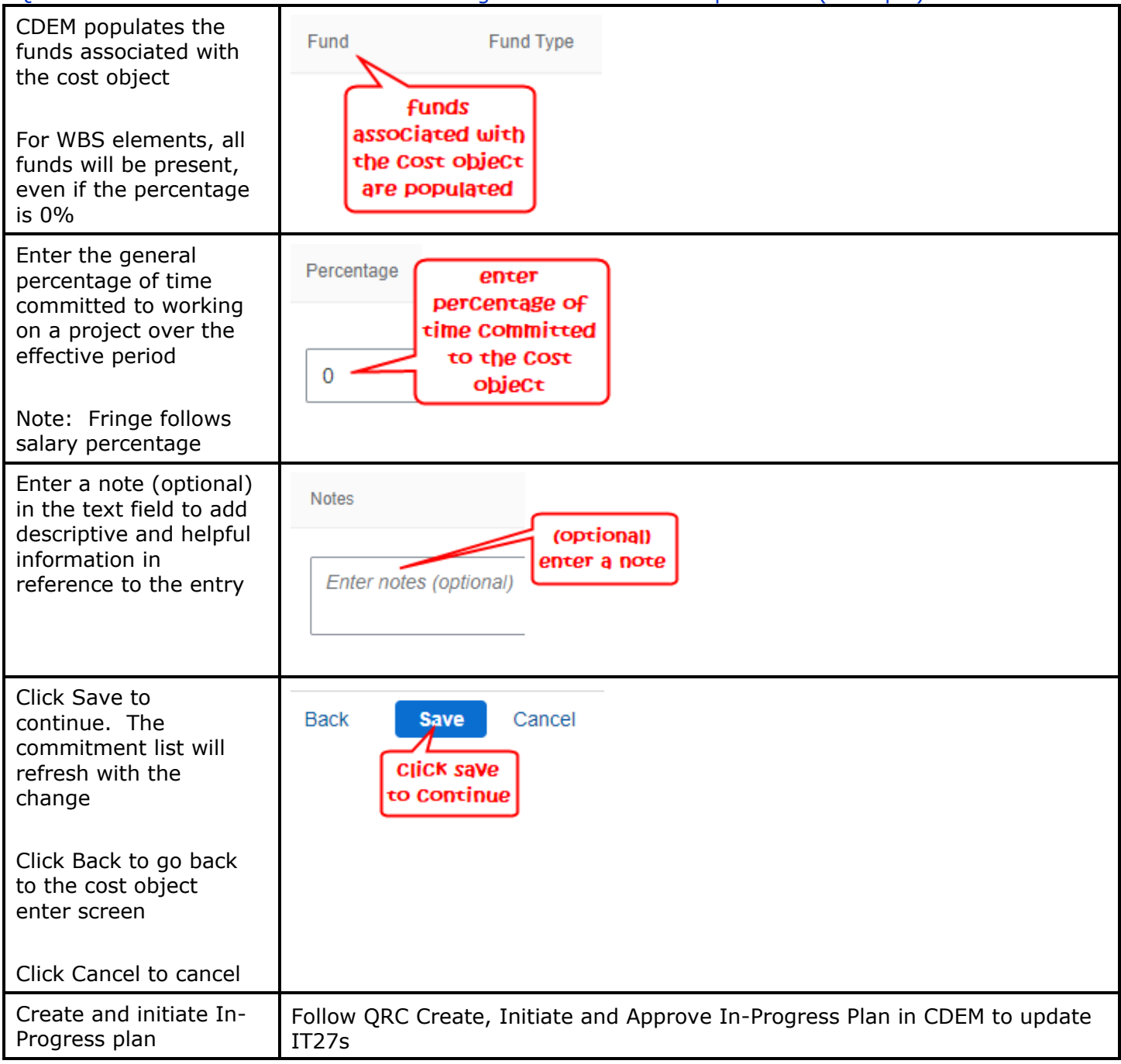